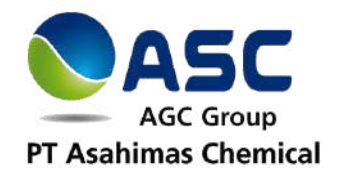

# **Study Visit Applicants Guideline**

2025 Intake

#### **RTD Department**

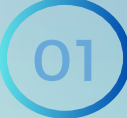

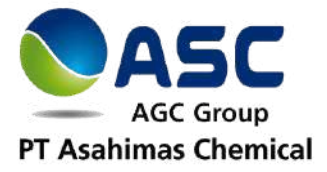

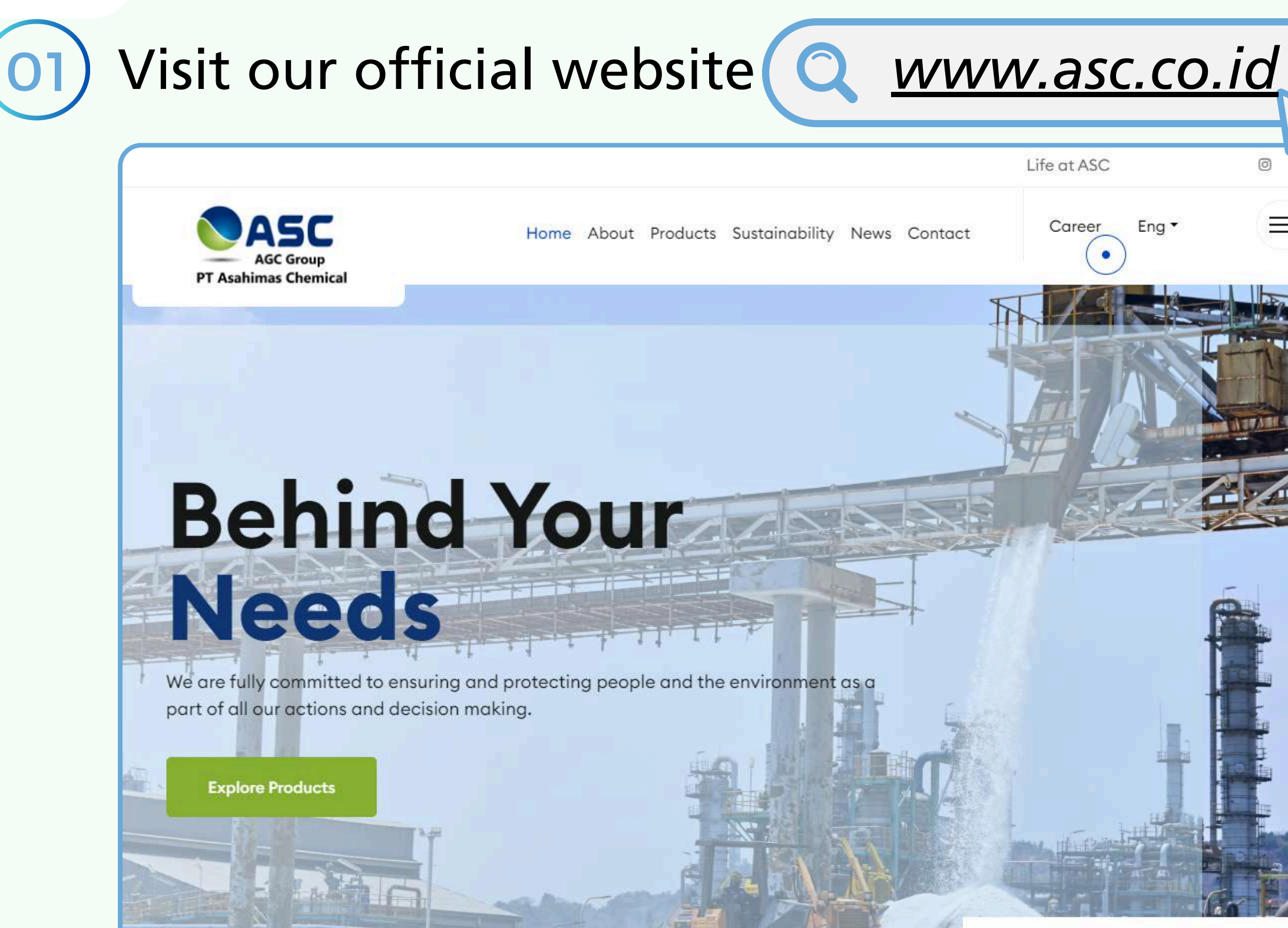

← Prev Next →

02/03

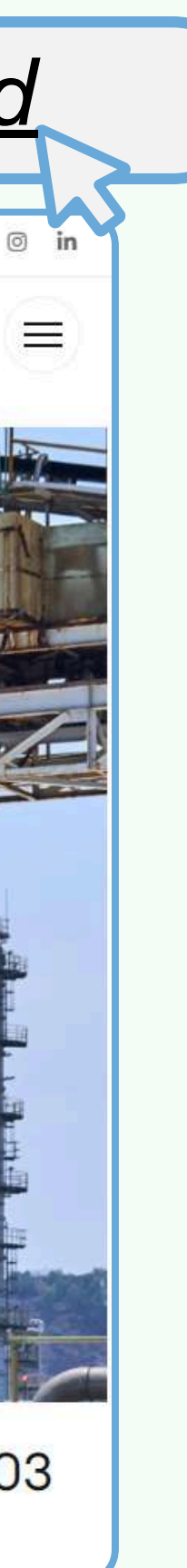

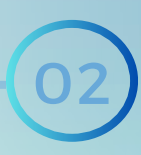

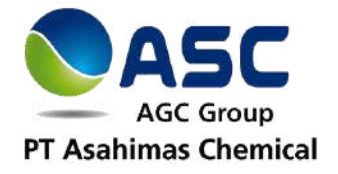

#### Click the "Career" section.

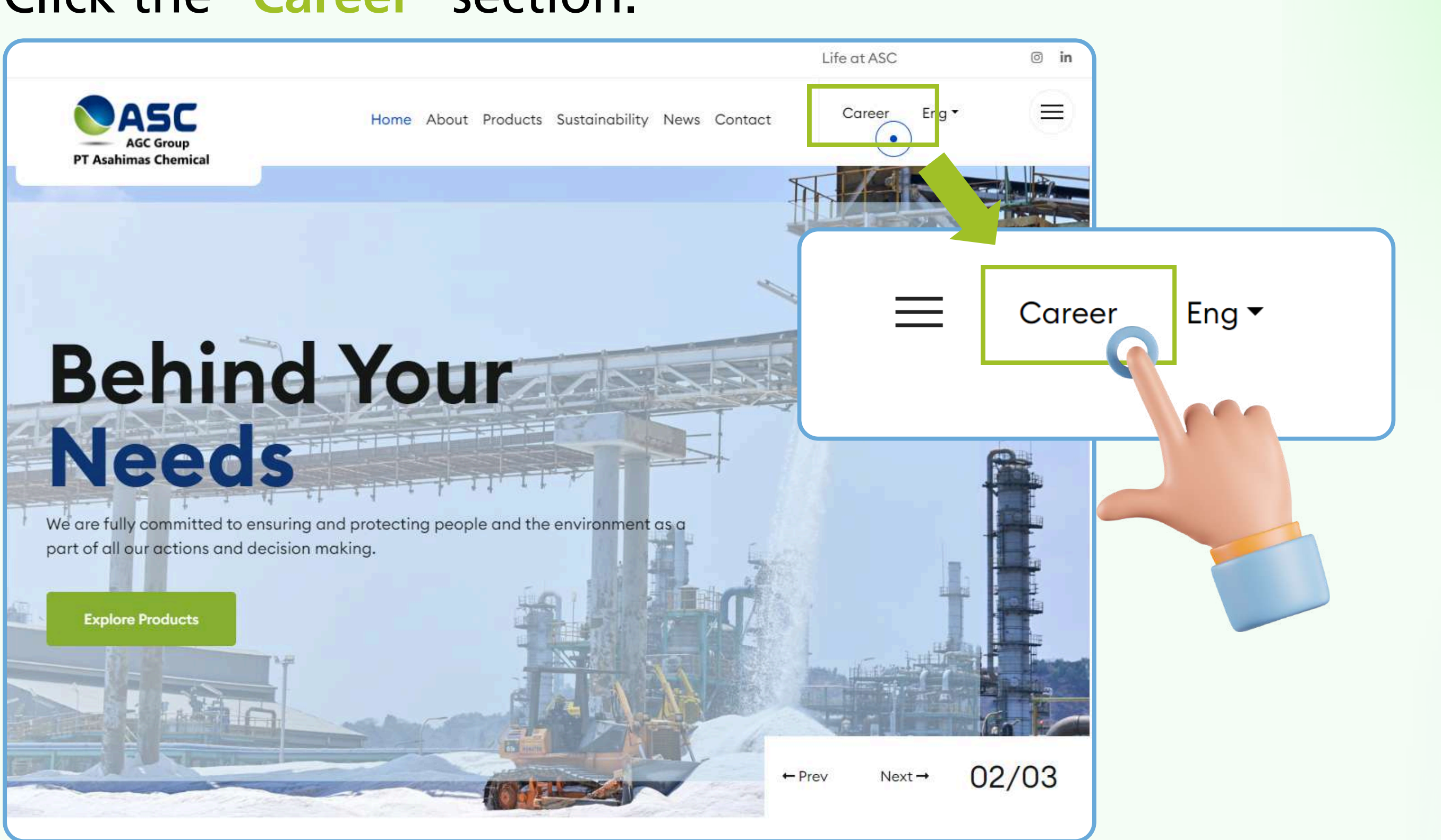

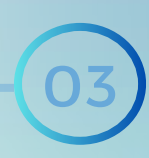

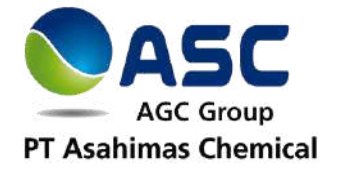

Read the disclaimer and click "OK." 03

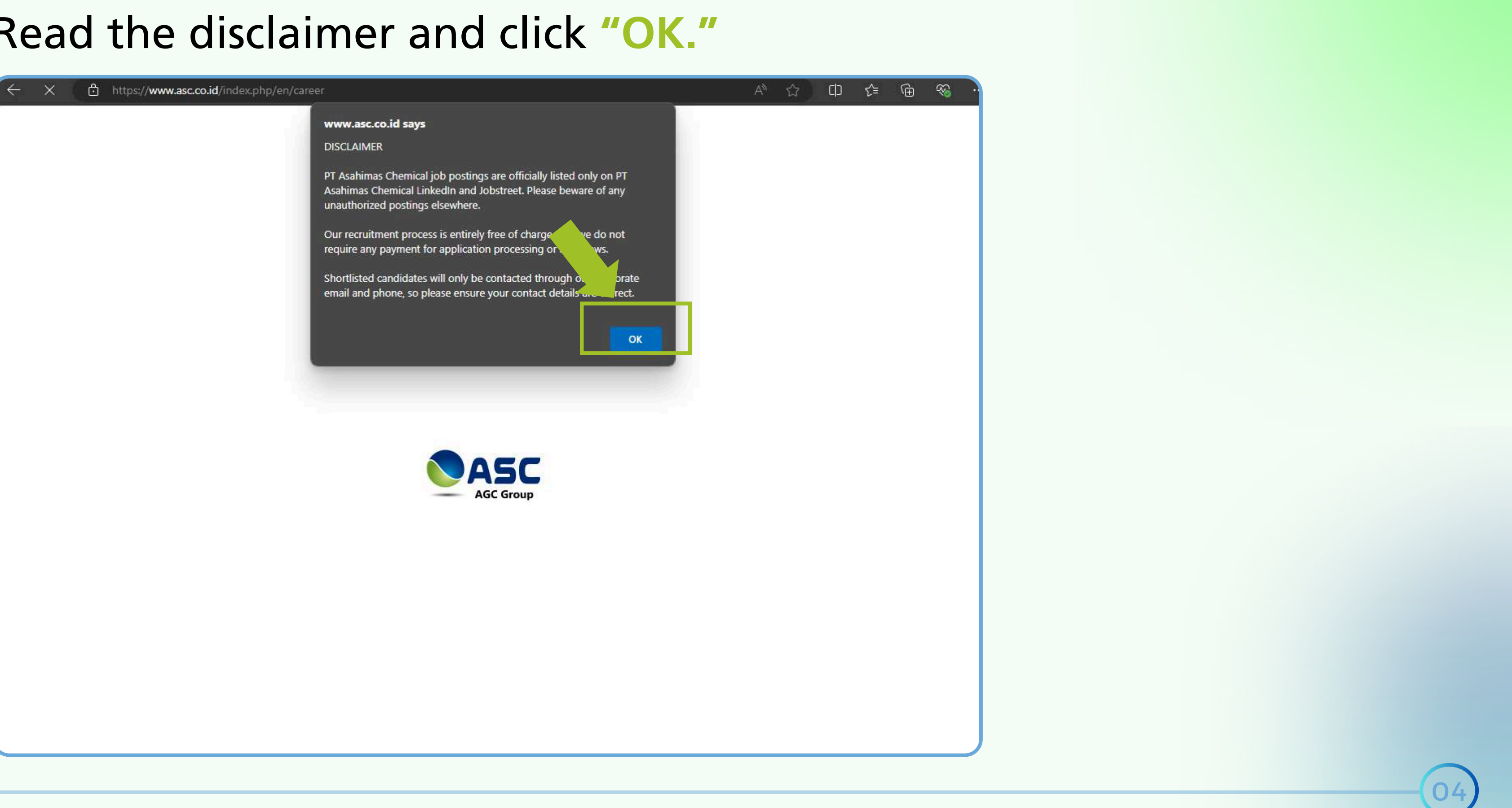

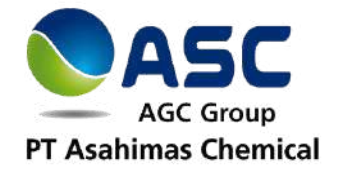

## 04) Once you're on the Career Page, look for the "Study Visit" section and click on it.

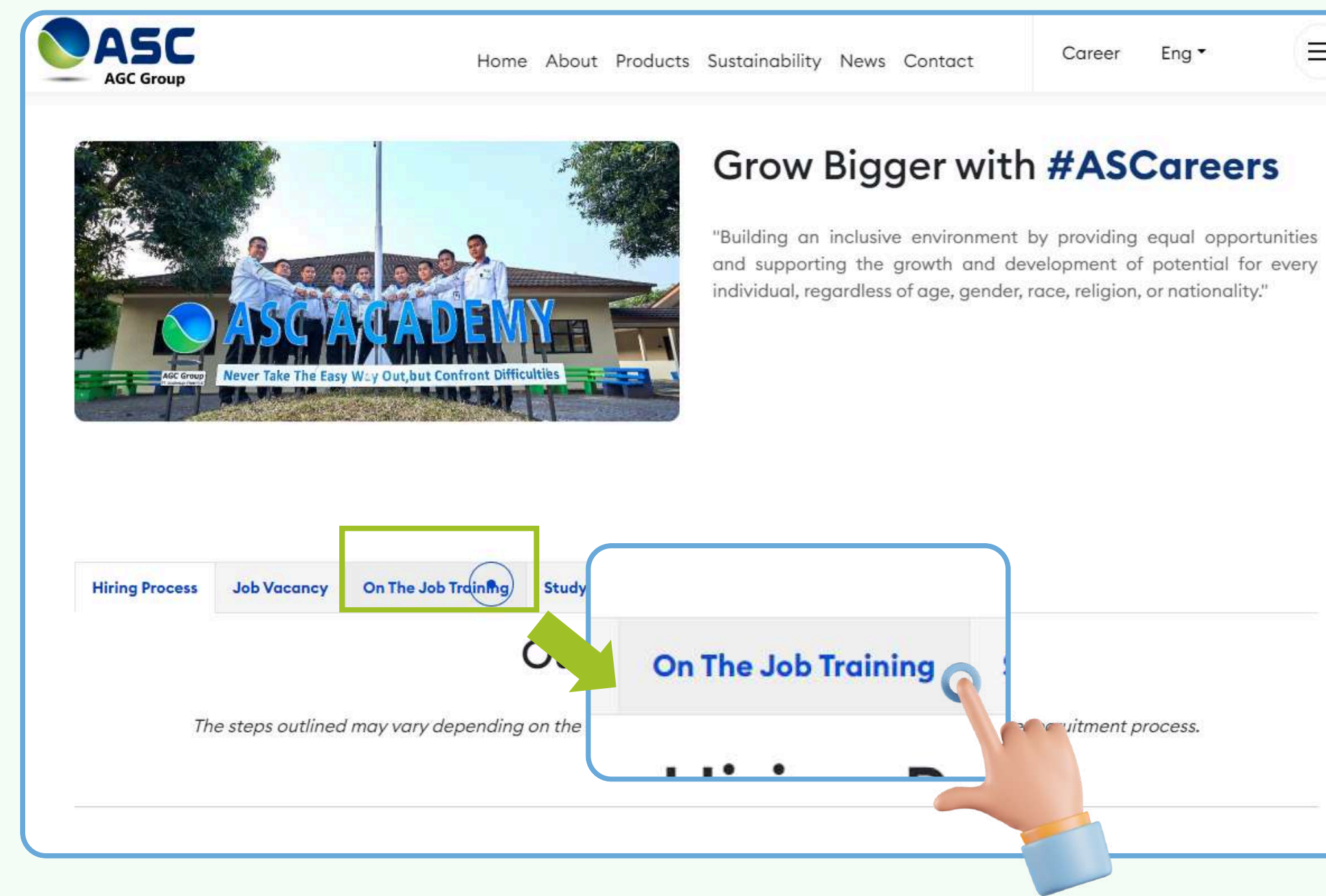

| 200 |    |  |
|-----|----|--|
| -   |    |  |
| ),  | -8 |  |
|     |    |  |
|     |    |  |
|     |    |  |
|     |    |  |
|     |    |  |
|     |    |  |

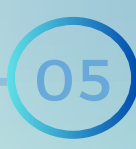

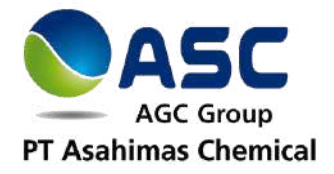

### OS Carefully review the description and then click "Register Here."

|                    |                   |                          | Study Visit                       |  |
|--------------------|-------------------|--------------------------|-----------------------------------|--|
|                    |                   |                          | Study visit                       |  |
|                    |                   |                          |                                   |  |
| Come see how th    | nings work behir  | nd the scenes! Here's v  | hat you'll get during your visit: |  |
| I. Guided Tours    |                   |                          |                                   |  |
| Our experts will s | show you around   | d and explain everyth    | ng in simple terms.               |  |
| 2. Meet Our Tear   | n                 |                          |                                   |  |
| Chat with our frie | endly staff and l | earn what it's like to v | ork here.                         |  |
| 3. Safety First    |                   |                          |                                   |  |
| We'll make sure y  | ou're safe and    | comfortable during ye    | ur visit.                         |  |
| 4. Learn From As   | SC                |                          |                                   |  |
| Get a closer look  | at how things a   | are made and maybe       | liscover a new interest!          |  |
| Schedule Your Vi   | isit Now!         |                          |                                   |  |
|                    |                   |                          |                                   |  |
| Registratio        | on Here           |                          |                                   |  |
|                    |                   | 000                      |                                   |  |
|                    |                   |                          |                                   |  |

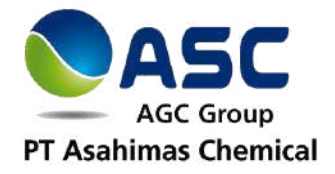

## You'll be redirected to the registration form. Click **Start now**" and let's get your application started!

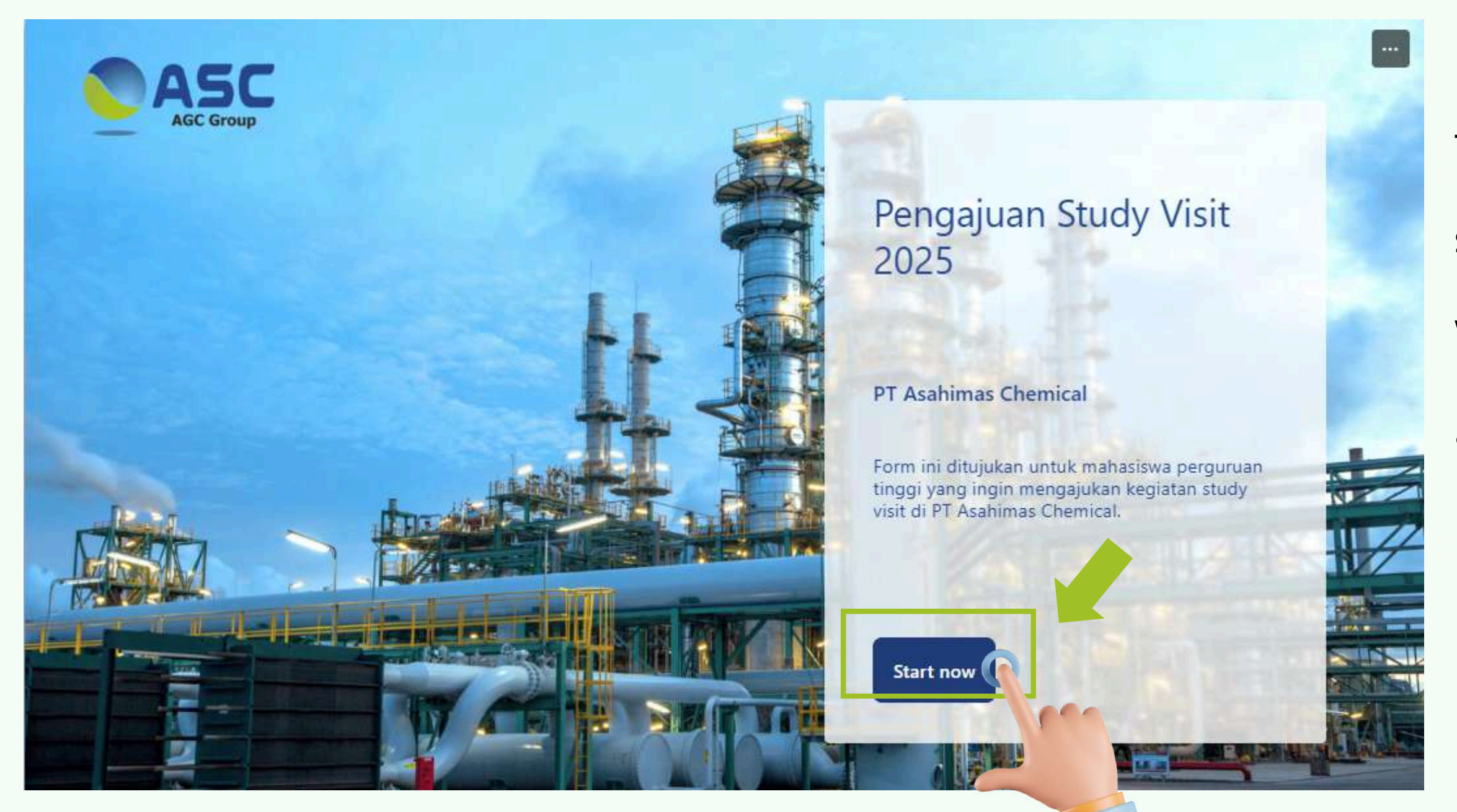

Make sure that you read all the information and requirements before submitting the form.

We'll review your information and ask for additional documents if needed.

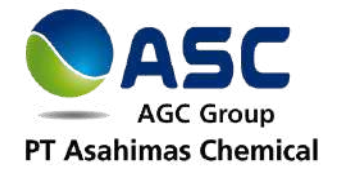

## After you send your application, you'll get a confirmation message that looks like this.

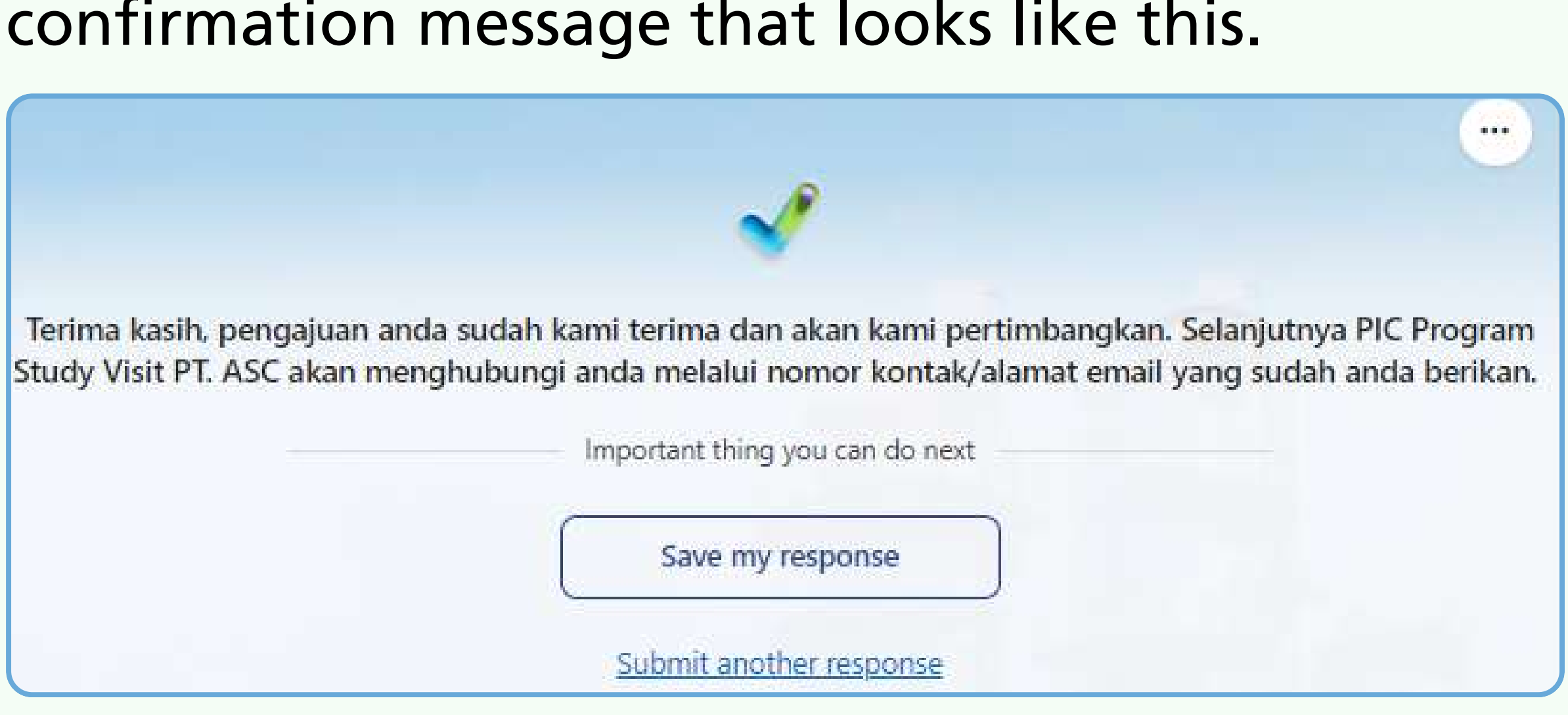

Please be patient while our team reviews your application. We'll be in touch within one month if we find a suitable place for you. If you don't hear back from us within that timeframe, it means your application hasn't been successful.

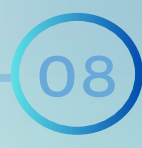

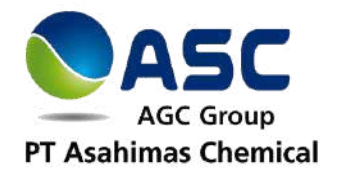

# Thank you

#### **RTD Department**

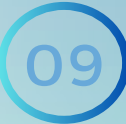